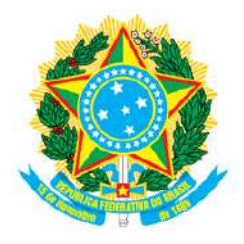

#### SERVIÇO PÚBLICO FEDERAL CONSELHO REGIONAL DE FARMÁCIA DO ESTADO DE SANTA CATARINA CRF-SC Rua Crispim Mira, 421, Centro, Florianópolis-SC - CEP 88020-540 Fone (48) 3298-5900 www.crfsc.gov.br

#### Relatório Solicitação de Informações - Esic

| ENTRE AS DATAS 01/07/2021 - 31/07/2021 |                       |                  |                                                                                                    |                  |                                                                                                    |
|----------------------------------------|-----------------------|------------------|----------------------------------------------------------------------------------------------------|------------------|----------------------------------------------------------------------------------------------------|
| Protocolo                              | Solicitante           | Data Solicitação | Detalhes da solicitação                                                                                                    | Data da Resposta | Resposta                                                                                                    |
| 340/2021                               | ELICA REGINA          | 28/07/2021       | GOSTARIA D EOBTER O REGISTRO EM<br>TÉCNICA EM ANALISES CLINICAS PELO<br>CONSELHO DE FARMACIA. FORMADA E<br>TÉCNICA EM ANALISES CLINICAS A 6 ANOS<br>PELA FACULDADE MÉTODO DE SÃO<br>PAULO-SP | 29/07/2021       | Prezado(a) quanto a seu contato, Detalhes, legislação e procedimentos referente a "Apostilamento de<br>H a b i l i t a ção / E s p e c i a l i z a ção " e s tão d i s p o n í v e i s na u r l :<br>"http://w3.crfsc.gov.br/profissionais/apostilamento-habilitacao-pf/". Quanto aos prazos, são contados por<br>dias corridos, se protocolado pelas seccionais será de 20 dias, já na sede de Florianópolis 15 dias, ambos de<br>a c o r d o c o m a t a b e l a d e p r a z o s d i s p o n í v e l na<br>url:"http://wp.crfsc.gov.br/transp1/wp-content/pub/2019/Planejamento/DrpePrazosProcedimentos2019.pdf".<br>Se necessitar de algo diferente, poderá entrar em contato com o Setor de Registro pela url:<br>"http://w3.crfsc.gov.br/contato-registro/", descrevendo com clareza sua situação. Att. Depto de Informática |
| 339/2021                               | Felipe Porto Medeiros | 27/07/2021       | Favor enviar minha CERTIDÃO NEGATIVA DE<br>DÉBITOS, Obrigado!                                                                                                    | 28/07/2021       | Prezado(a) quanto a seu contato, Essa demanda deverá ser requerida com o financeiro pela url<br>"http://w3.crfsc.gov.br/contato-financeiro/". Att. Depto de Informática.                                                                                                    |

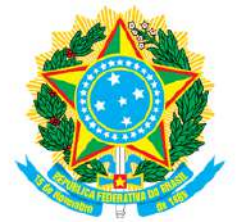

## SERVIÇO PÚBLICO FEDERAL CONSELHO REGIONAL DE FARMÁCIA DO ESTADO DE SANTA CATARINA CRF-SC Rua Crispim Mira, 421, Centro, Florianópolis-SC - CEP 88020-540 Fone (48) 3298-5900

www.crfsc.gov.br

| 338/2021 | JOVANA APARECIDA<br>PEREIRA CANANI | 26/07/2021 | Eu Jovana Aparecida Pereira Canani venho<br>pedir a certidao de regularidade da Drogaria e<br>Farmacia de Liz LTDA, CNPJ<br>42.713.583/0001-48                                                                                                    | 27/07/2021 | Prezado(a) quanto a seu contato, Para sua comodidade, a emissão da CRT (Certidão de Regularidade Técnica) está disponível em nossa plataforma online. Todas as informações para acesso estão descritas abaixo. Solicitamos sua atenção para que seja seguido rigorosamente todas as informações que constam na url do "SisconWeb" "http://w3.crfsc.gov.br/sisconweb/", inclusive a leitura antecipada do guia do usuário, antes de continuar. Caso ainda não tenha efetuado seu primeiro acesso, ou não tenha domínio do e-mail cadastrado, ou não lembre da senha, siga as orientações no rodapé desta mensagem antes de continuar. Essa rotina só funciona plenamente em microcomputador, que tenha funcionando um leitor de formato PDF. Para imprimir, é necessário autorizar "Popup" preferencialmente, em um dos navegadores: "Chrome" ou "Mozilla FireFox". Depois de estar logado, em "Certidão Eletrônica" do Menu Principal, estará disponível a opção "Emissão da Certidão de Regularidade". Se não houver nenhum impedimento legal, a CRT será disponibilizada em PDF para Download, após ter sido informado os dados solicitados. Dado ao volume de acessos simultâneos aos nossos serviços Web, por parte dos inscritos, alguns usuários poderão ter um pouco mais de dificuldades do que outros, quer seja pela configuração da infraestrutura de seu próprio equipamento, quer pela velocidade naquele instante, da internet. Se preferir, poderá tentar novamente num horário alternativo onde o fluxo seja mais favorável. Atenção: - Pede-se que não seja utilizado outras urls, que não a já mencionada, bem como copiados os links de um navegador para outro Caso já tenha atendido os requisitos básicos e orientações para o funcionamento da plataforma, e ter feito tentativas em horários diferentes por mais de duas vezes, e ainda persistir uma inconsistência, deverá ser enviado pela url "http://w3.crfsc.gov.br/contato-informatica/" uma foto da tela inteira informando com detalhes o que está ocorrendo. Não esquecer de mencionar a inscrição no CRF. Se PF o CPF e o Nome, se PJ o |
|----------|------------------------------------|------------|----------------------------------------------------------------------------------------------------|------------|----------------------------------------------------------------------------------------------------|
| 337/2021 | Renata Miranda Seixas              | 19/07/2021 | Gostaria de saber se já foi dada minha como<br>responsável técnica da Farmácia São João, já<br>que ligo e ninguém nunca atende! O pedido foi<br>feito pela empresa e já faz tempo que não foi<br>dado resposta nem pra empresa nem pra mim.<br>Aguardo, por favor. | 20/07/2021 | Prezado(a) quanto a seu contato, Se sua solicitação é de pessoa física e referente a um dos itens contidos<br>n a lista de procedimentos da url:<br>"http://wp.crfsc.gov.br/transp1/wp-content/pub/2019/Planejamento/DrpePrazosProcedimentos2019.pdf", e<br>se o tempo baseado na data de seu protocolo ainda não transcorreu? Solicitamos que aguarde até que o<br>prazo limite, realize-se. Caso necessite de algo diferente, poderá entrar em contato com o Setor de Registro<br>pela url: "http://w3.crfsc.gov.br/contato-registro/", descrevendo com clareza sua situação. Att. Depto de<br>Informática                                                                                                    |
| 336/2021 | JOVANA APARECIDA<br>PEREIRA CANANI | 16/07/2021 | venho por meio deste pedir baixa do crf da<br>farmacia sutil, pois pedi demissao crf 15336                                                                                                    | 19/07/2021 | Prezado(a) quanto a seu contato, Segue a url: "http://w3.crfsc.gov.br/profissionais/baixa-inscricao-pf/", que<br>trata do assunto. Caso necessite de algo diferente, poderá entrar em contato com o Setor de Registro pela<br>url: "http://w3.crfsc.gov.br/contato-registro/", descrevendo com clareza sua situação. Att, Depto de<br>Informática                                                                                                    |

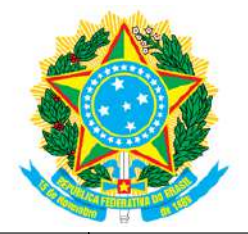

# SERVIÇO PÚBLICO FEDERAL CONSELHO REGIONAL DE FARMÁCIA DO ESTADO DE SANTA CATARINA CRF-SC Rua Crispim Mira, 421, Centro, Florianópolis-SC - CEP 88020-540 Fone (48) 3298-5900

www.crfsc.gov.br

| 335/2021 | Mayara Tizatto | 15/07/2021 | Prezados, bom dia. Considerando que precisei<br>fazer exames laboratoriais para o concurso<br>público da Polícia Federal e, de acordo com o<br>edital, nos laudos deve constar a assinatura,<br>especialidade e CRF do profissional<br>responsável pela liberação dos resultados, uma<br>vez que, no local em que fiz o exame, a<br>profissional colocou seu carimbo, mas sem<br>constar sua especialidade, ao tentar realizar a<br>consulta de seu registro no CRF para saber se<br>está ativo e qual sua especialidade ou<br>habilitação, não consegui acessar a informação<br>para anexar junto aos exames. Nos demais<br>conselhos é fácil achar estas informações, mas<br>confesso que não encontrei no site de vocês.<br>Por gentileza, seria possível encaminhar a<br>informação da profissional Renata Rubensam,<br>CRF-SC 7651 para o seguinte e-mail?<br>mayara tizatto@hotmail.com Grata, Mayara<br>Vieira Tizatto | 15/07/2021 | Prezado(a) quanto a seu contato, Segue os amparos legais que vedam o fornecimento de informações dos<br>inscritos desse egrégio: - Lei Geral de Proteção de dados. Lei 13.709/2018 Ofício CFF-324.14 de<br>05/11/2014. Poderá ser fornecido apenas os quantitativos de forma genérica, para isso deverá ser enviado<br>um pedido pela url: "http://w3.crfsc.gov.br/contato-informatica/", especificando quem irá utilizar e o motivo.<br>Quanto as informações pretendidas especificar a categoria, se Pessoa Física ou Jurídica. Para Jurídica,<br>ainda deverá se definir o tipo de estabelecimento entre Farmácia, Drogaria, Laboratórios, etc. Após ser<br>submetida a moderação, o CRF lhe enviará uma resposta por e-mail. De outra forma, poderá relatar sua<br>demanda a nossa ouvidoria pela url: "http://w3.crfsc.gov.br/contato-ouvidoria/" Att, Depto de Informática |
|----------|----------------|------------|----------------------------------------------------------------------------------------------------|------------|----------------------------------------------------------------------------------------------------|
|----------|----------------|------------|----------------------------------------------------------------------------------------------------|------------|----------------------------------------------------------------------------------------------------|

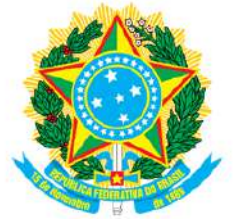

## SERVIÇO PÚBLICO FEDERAL CONSELHO REGIONAL DE FARMÁCIA DO ESTADO DE SANTA CATARINA CRF-SC Rua Crispim Mira, 421, Centro, Florianópolis-SC - CEP 88020-540 Fone (48) 3298-5900

www.crfsc.gov.br

| 334/2021 | Mario Castanhede Netto | 02/07/2021 | Bom dia. Precisamos dos alvarás do laboratório<br>Castanhede e posto de coleta do mesmo. Não<br>conseguimos imprimir do site. Com todas as<br>informações pertinentes. Poderiam fazer o<br>favor de nos enviar no e-mail:<br>laboratoriocastanhede@hotmail.com. Desde já<br>somos gratos pela vossa atenção, paciência e<br>presteza. Att, Mário Castanhede | 02/07/2021 | Prezado(a) quanto a seu contato, Caso, seguindo as informações abaixo, não consiga retirar as CTRs, enviar<br>pela url "http://w3.crfsc.gov.br/contato-informatica/", os CRFs e CNPJs das empresas que necessita os CRTs.<br>Para sua comodidade, a emissão da CRT (Certidão de Regularidade Técnica) está disponível em nossa<br>plataforma online. Todas as informações para acesso estão descritas abaixo. Solicitamos sua atenção para<br>que seja seguido rigorosamente todas as informações que constam na url do "SisconWeb"<br>"http://w3.crfsc.gov.br/sisconweb/", inclusive a leitura antecipada do guia do usuário, antes de continuar.<br>Caso ainda não tenha efetuado seu primeiro acesso, ou não tenha domínio do e-mail cadastrado, ou não<br>lembre da senha, siga as orientações no rodapé desta mensagem antes de continuar. Essa rotina só<br>funciona plenamente em microcomputador, que tenha funcionando um leitor de formato PDF. Para<br>imprimir, é necessário autorizar "Popup" preferencialmente, em um dos navegadores: "Chrome" ou<br>"Mozilla FireFox". Depois de estar logado, em "Certidão Eletrônica" do Menu Principal, estará disponível a<br>opção "Emissão da Certidão de Regularidade". Se não houver nenhum impedimento legal, a CRT será<br>disponibilizada em PDF para Download, após ter sido informado os dados solicitados. Dado ao volume de<br>acessos simultâneos aos nossos serviços Web, por parte dos inscritos, alguns usuários poderão ter um<br>pouco mais de dificuldades do que outros, quer seja pela configuração da infraestrutura de seu próprio<br>equipamento, quer pela velocidade naquele instante, da internet. Se preferir, poderá tenta novamente<br>num horário alternativo onde o fluxo seja mais favorável. Atenção: - Pede-se que não seja utilizado outras<br>urls, que não a já mencionada, bem como copiados os links de um navegador para outro Caso já tenha<br>atendido os requisitos básicos e orientações para o funcionamento da plataforma, e ter feito tentativas em<br>horários diferentes por mais de duas vezes, e ainda persistir uma inconsistência, deverá ser enviado pela<br>url "http://w3.c |
|----------|------------------------|------------|----------------------------------------------------------------------------------------------------|------------|----------------------------------------------------------------------------------------------------|
| 333/2021 | Daniela Mara Cândido   | 02/07/2021 | Bom Dia! Meu nome é Daniela Mara Cândido<br>sou farmacêutica de São Paulo, já dei baixa no<br>meu CRF e já estou com a transferência em<br>posse, como faço para dar entrada no novo<br>processo, pois vou ser RT aqui no grupo Koch<br>em Pomerode SC. Estou com toda<br>documentação para encaminhar p vocês.                                             | 02/07/2021 | Prezado(a) quanto a seu contato, Para a Transferência de profissional para outro regional, seguir<br>informações da url: "http://w3.crfsc.gov.br/profissionais/transferencia-pf/". Caso necessite de algo diferente,<br>poderá entrar em contato com o Setor de Registro pela url: "http://w3.crfsc.gov.br/contato-registro/",<br>descrevendo com clareza sua situação. Att. Depto de Informática                                                                                                    |